# USBフィルム&スライドスキャナ FS1860

# 写真&ポジ・ネガフィルムスキャナー

# 取扱説明書

このたびは、弊社製品「USBフィルム&スライドスキャナ FS1860」をお買い上げいただき、まことにありがとうございます。ご使用前にこの取扱説明書をよくお読みいただき、正しくご使用ください。この取扱説明書は、お読みになった後も大切に保管してください。

#### ※仕様は改善のため予告無く変更する場合があります。 詳しくは弊社サポートQ&Aのページをご覧下さい。http://www.thanko.jp/question/

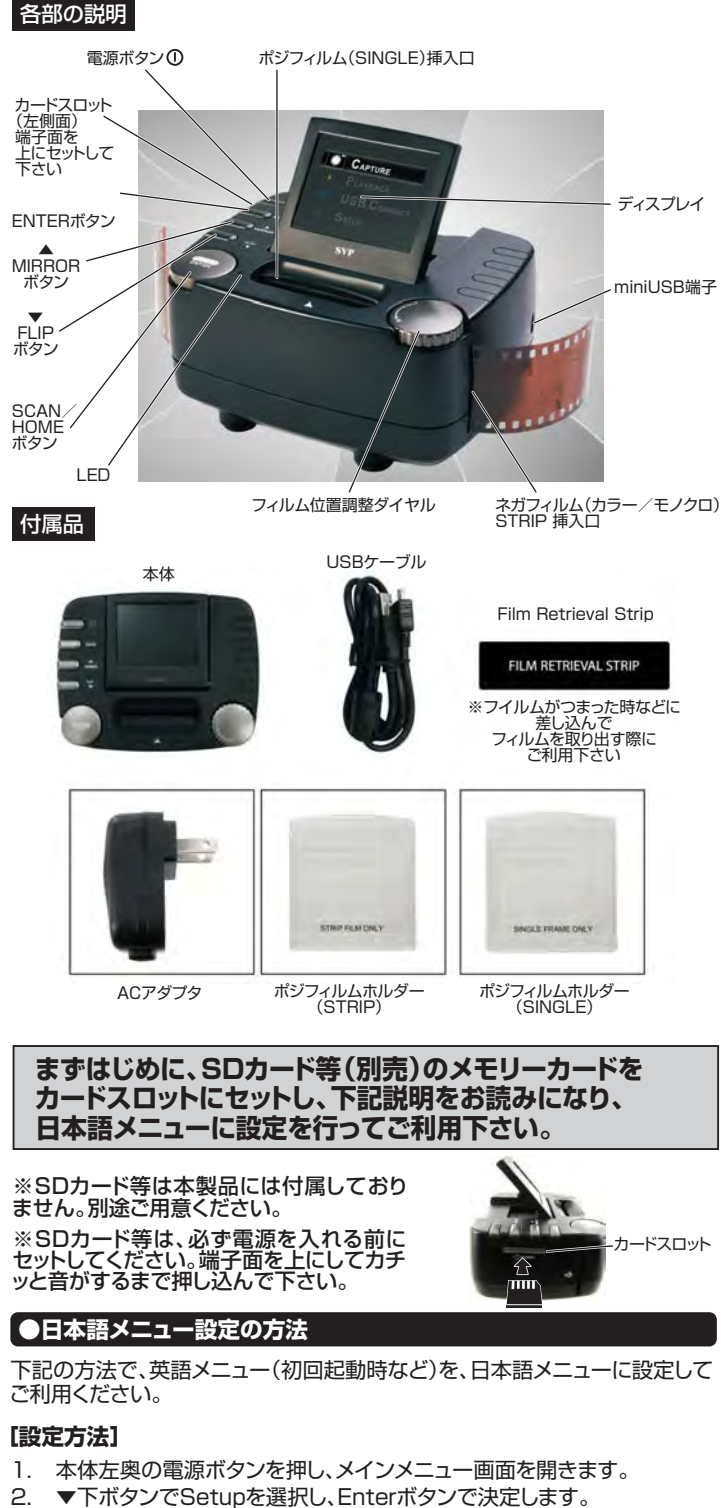

 Languageを選択し、日本語を選びEnterボタンで決定してください。 設定メニューに戻ります。(次回以降日本語メニューで起動します) SCAN/HOMEボタンでメインメニューに戻ります。

# 本体仕様

- ●本体寸法: W121×H96×D55mm
- ●本体重量:約214g
- ●レンズ: F/3.6、f=4.83 ●ディスプレイ: 2.4インチ
- ●ナイスフレイ:2.4インテ ●供給電源: USB接続、ACアダプタ(付属品)
- ●インターフェース: USB2.0
- ●対応メモリ: SDカード(最高32GBまで)
- データ変換: 12 bit カラーチャンネル
   ライト: バックライト(3LED)
   スキャン解像度: 10M Pixels
   スキャン方式: シングルパス
   露出・補正: 自動露出/自動カラーバランス
   内蔵メモリ:約19MB (カラースキャン8~17枚分)

●センサー: 5.1M pixels CMOSセンサー

※上記「対応メモリ」該当のカードを別途ご用意ください。

# ●写真、ポジ・ネガフィルムのセット方法

### 下記の方法で、スキャンしたい写真やフィルムを、本体にセットしてください。 【ポジフィルムのセット】

1. 本体上部のポジフィルム挿入口から、裏面を手前にして挿入して下さい。

## 2. SCANボタンでスキャンの操作をおこないます。

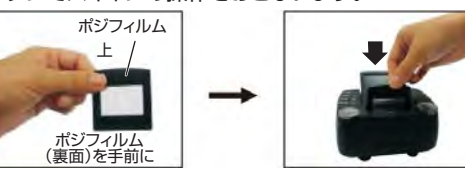

#### [ネガフィルムのセット]

- 1. 本体右のネガフィルム挿入口から、裏面を手前にして挿入して下さい。
- 2. フィルム位置調整ダイヤルを回して位置を調整して下さい。
- 3. SCANボタンでスキャンの操作をおこないます。

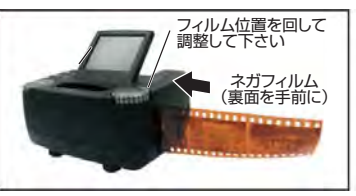

※フィルムは出口から挿入しないでください。故障の恐れがあります。
※3カット以上でご利用下さい。

### ●基本操作

 USBケーブル(付属品)を本体に接続してパソコンにつなぐか、本体と ACアダプタ(付属品)をUSBケーブルで接続して電源につなぎます。

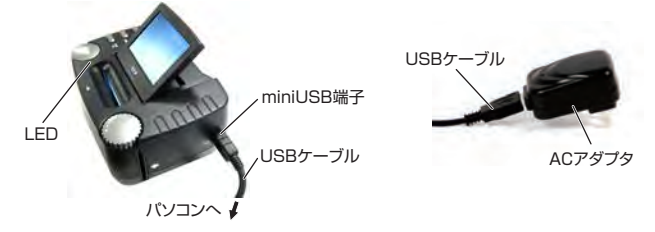

- 2. フィルムをセットします。
- 電源ボタン①を押します。LEDが黄色く点灯し、メインメニューが10秒 ほど表示され、ネガフィルムスキャニングモードにかわります。
   モード スキャニング数 スキャニング最大数

|       |            | <br>人+ヤーノン奴 | X+v_J)  |
|-------|------------|-------------|---------|
| 1 THE |            | 00          | 18/4368 |
|       | キャプチャモード   |             |         |
| Þ     | 再生         |             |         |
|       | USBケーブルを接続 |             |         |
|       |            |             | P       |
|       |            |             |         |
|       | メインメニュー    | キャプチャー画面    | a SD    |

- 5. SCANボタンでスキャンの操作をおこないます。画面にフロッピーマー クが表示され、SDがセットされている場合はSDカードに、無い場合は本 体メモリーに保存されます。
- ENTERボタンでスキャニングモードを切替できます。ネガ(カラー)→ポ ジ→ネガ(モノクロ)に替わります。
- 8. ▲MIRRORボタンで鏡像(裏表反転)に替わります。▼FLIPボタンで上 下反転が替わります。
- 読み取り待機中には、SCAN / HOMEボタンを3秒長押しでメインメニューに戻ります。
- 10. ご使用後は電源ボタン①を押し、電源をオフにしてください。

## ご注意

30分操作が無い場合、自動的に電源がオフになります。

#### ●ボタン操作方法

①電源ボタン…電源オンオフをする。

- ENTERボタン…決定/スキャンするフィルムの種類を選択します。 (ネガ/ポジ/白黒)。
- ▲MIRRORボタン…上に移動。鏡像に反転。
- ▼FLIPボタン…下に移動。画像を垂直方向に反転。

SCAN/HOMEボタン…スキャンする/3秒長押しで以前の画面に戻る。

#### 再生方法

#### [スライドショー]

- 1. メインメニューで「再生」を選択してENTERボタンを押すと、スライドシ ョーを開始します。
- SCAN / HOMEボタンを長押しするとスライドショーを終了し、メニュー に戻ります。

#### ●データ転送

- SDカードをセットした状態で、USBケーブル(付属品)を本体に接続し、 パソコンにつなぎます。
- 2. メインメニューから「USBケーブルを接続」を選択し、ENTERボタンを 押します。
- S. [NO NAME]→[DCIM]→[100COACH](連番)にスキャンしたファ イルが保存されています。

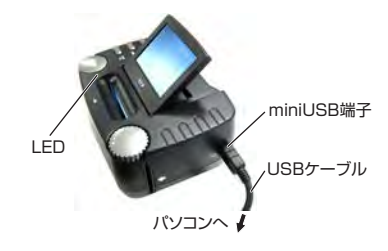

# ※ご注意

内蔵メモリーに保存した場合(SDカードをセットしないでキャプチャーした場合)は、USBケーブル(付属品)を本体に接続し、パソコンにつなぎ、メインメニューから「USBケーブルを接続」を選択し、ENTERボタンを押します。「NO NAME」→「DCIM」→「100COACH」(連番)にスキャンしたファイルが保存 されています。

#### ●メニューの説明

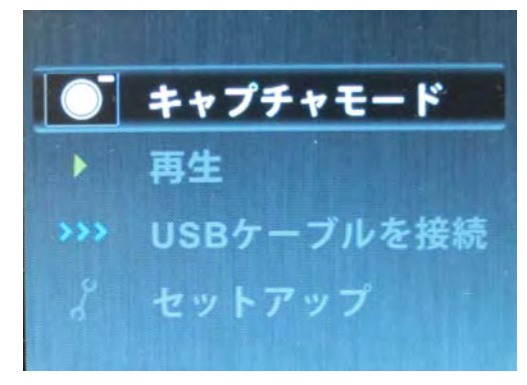

メインメニュー

- キャプチャーモード…フィルムをディスプレイに表示します。
- 再生…スキャンした画像を再生します。
  - SCAN/HOMEボタン…スキャンする/3秒長押しでメインメニュー に戻る。
- USBケーブルを接続…パソコンにデータ転送する際に使用します。 SCAN/HOMEボタン…スキャンする/3秒長押しでメインメニュー に戻る。

セットアップ…設定メニューを開きます。

- 解像度…解像度を選択します。(5M/10M…カラーで約0.9MB/ 約1.5MB)
- 言語…言語を選択します。(英/仏/独/伊/西/中/日)
- フォーマット…メモリを初期化します。(SDがセットされていればSDで 無ければ内蔵メモリを初期化します)
- アップグレード…通常使用しません。

初期設定…初期設定(工場出荷状態)に戻ります。

バージョン…バージョン等の表示をします